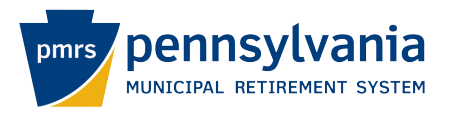

## How to open an encrypted message from PMRS

1. Email arrives in the inbox. You must open from the original inbox. Do not forward.

| ß | 0 | [SEND SECURE] test | No preview is available. |
|---|---|--------------------|--------------------------|
|   |   | 🜀 message_v2.rp    |                          |
|   |   |                    |                          |

2. Open the email and click on "Read Secure Message."

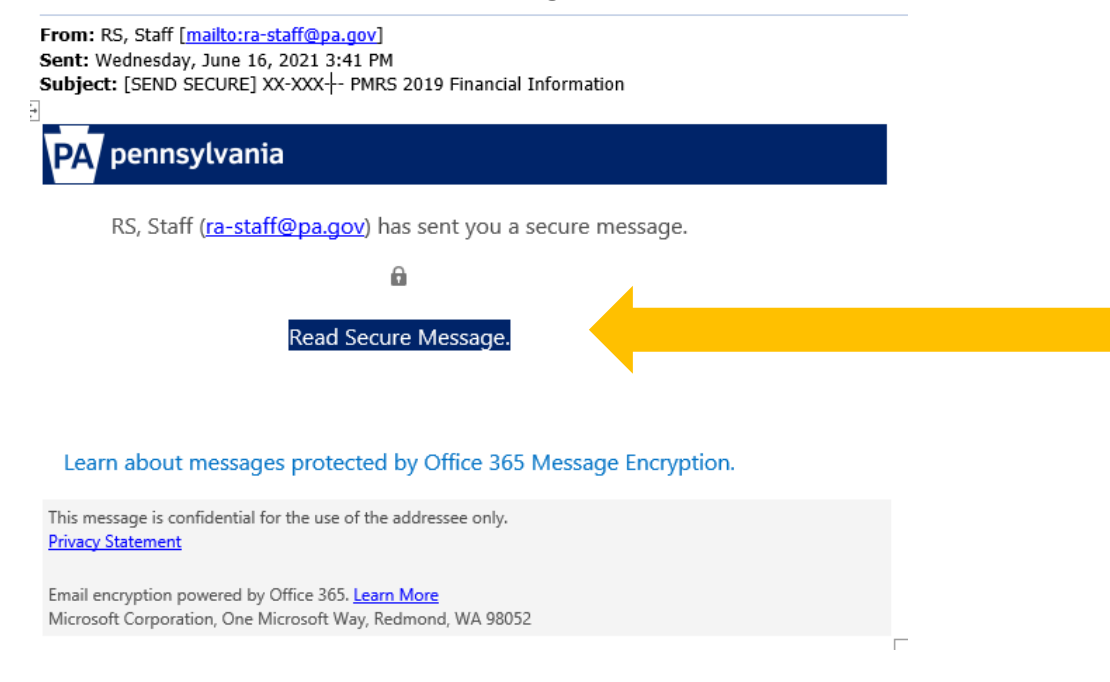

3. Click on "Sign in with a One-time passcode."

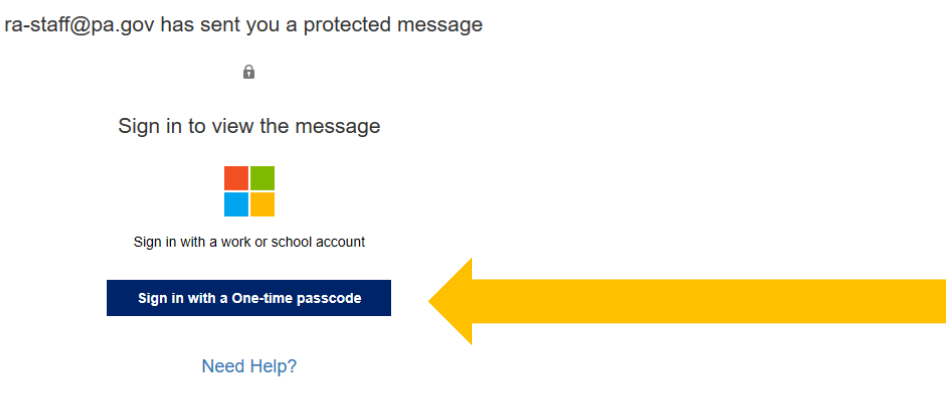

Privacy Statement

## 4. You will see the following screen. Leave it open.

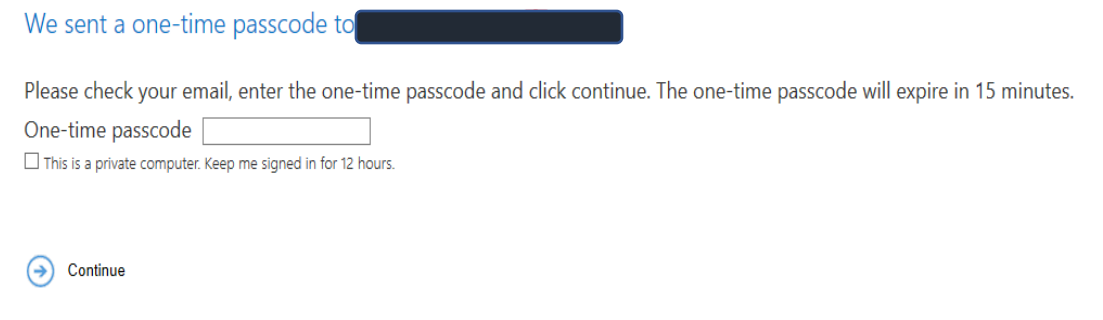

Didn't receive the one-time passcode? Check your spam folder or get another one-time passcode.

5. Check your email. A one-time passcode be sent to your email address, it will look like this:

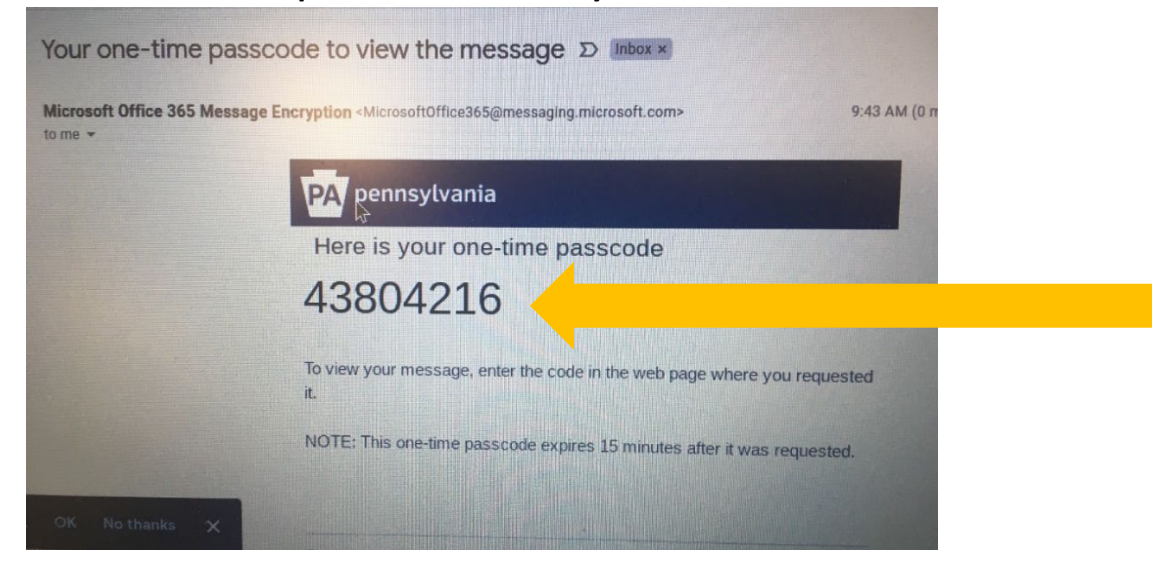

6. Copy this passcode and paste it into the "One-time passcode" box, then click "Continue."

| We sen     | t a one-time pas             | scode to                  |                      |                 |               |  |
|------------|------------------------------|---------------------------|----------------------|-----------------|---------------|--|
| Please ch  | neck your email, ente        | er the one-time pas       | scode and click      | continue. The o | one-time pass |  |
| 15 minut   | tes.                         |                           |                      |                 |               |  |
| One-tim    | e passcode                   |                           |                      |                 |               |  |
| This is a  | private computer. Keep me si | gned in for 12 hours.     |                      |                 |               |  |
|            |                              |                           |                      |                 |               |  |
|            |                              |                           |                      |                 |               |  |
| () Car     | itinue                       |                           |                      |                 |               |  |
| ~ C.       | <b>)</b>                     |                           |                      |                 |               |  |
| Didn't rec | eive the one-time passcod    | e? Check your spam folder | r or get another one | time passcode.  |               |  |
| DIGITTICC  |                              |                           |                      |                 |               |  |
|            |                              |                           |                      |                 |               |  |
|            |                              |                           |                      |                 |               |  |
|            |                              |                           |                      |                 |               |  |
|            |                              |                           |                      |                 |               |  |
|            |                              |                           |                      |                 |               |  |
|            |                              |                           |                      |                 |               |  |

7. After entering the one-time passcode, the email will open.

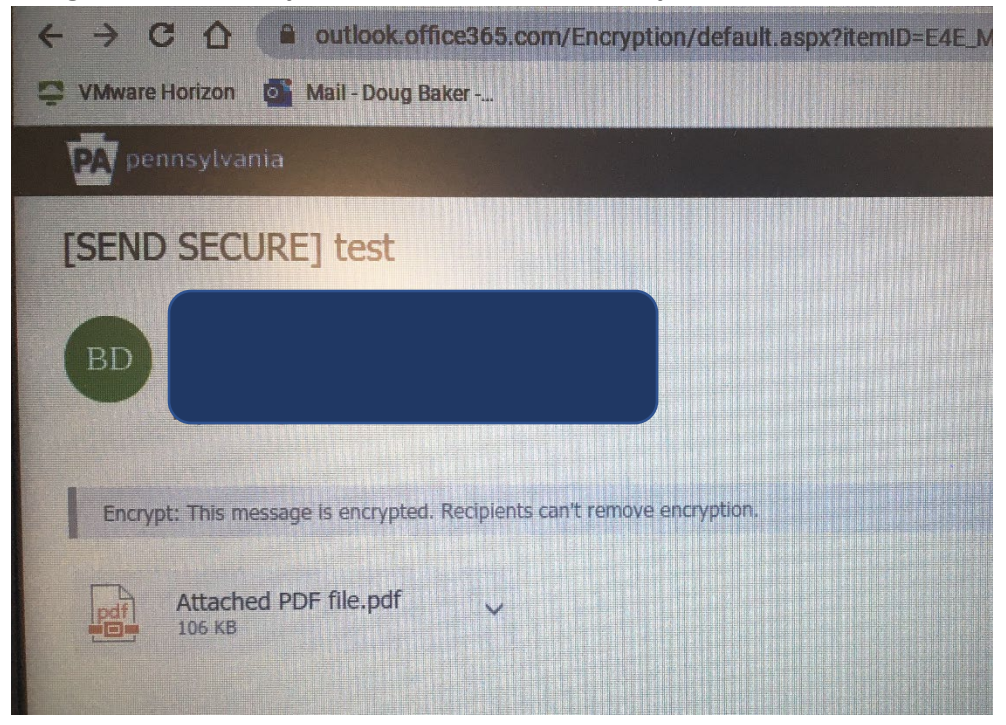

8. Download the attachment to a secure location on your network.